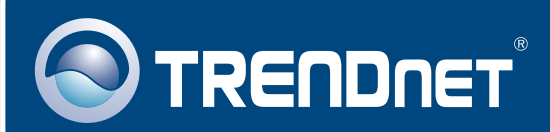

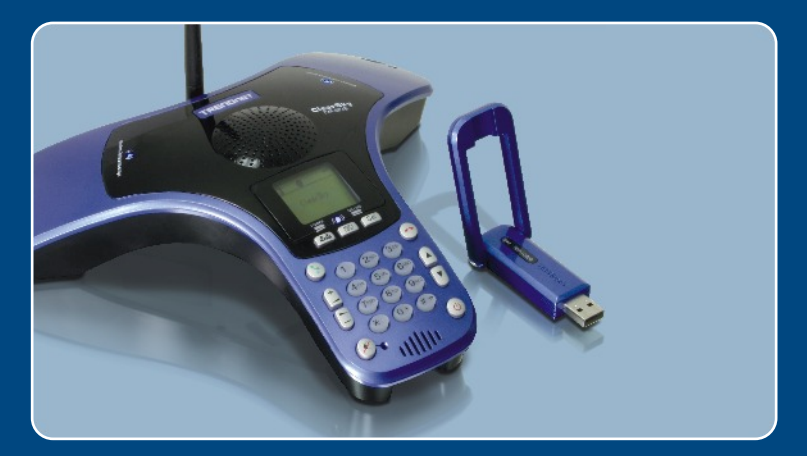

# Quick Installation Guide

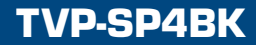

# **Table of Contents**

| Français                                                                                                    | 1           |
|----------------------------------------------------------------------------------------------------|-------------|
| <ol> <li>Avant de commencer</li> <li>Procéder à l'installation</li> <li>Utilisation du téléphone Conférence Bluetooth VoIP ClearSky™</li> </ol> | 1<br>2<br>7 |
| Troubleshooting                                                                                                    | 9           |

# 1. Avant de commencer

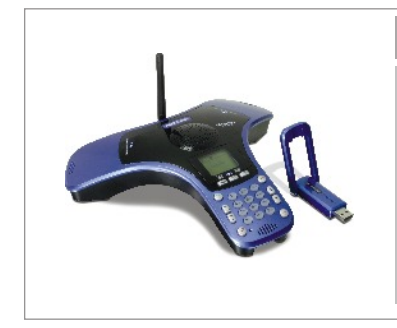

#### Contenu de l'emballage

- TVP-SP4B
- TBW-104UB
- Guide d'installation rapide
- UN CD-ROM avec le pilote et les utilitaires
- Câble USB de 1 mètre (mini-USB vers prise de type A)

### System Requirements

- D'un lecteur de CD-ROM
- Skype installé
- · Ordinateur avec un port USB disponible
- Microprocesseur : 300 MHz ou supérieur
- Mémoire : 256 MB ou supérieur
- · Espace sur le disque dur : 50 MB ou supérieur
- · Windows 2000/XP

<u>Remarque</u>: Skype doit être installé avant de débuter le processus d'installation. Veuillez visiter www.Skype.com pour plus d'informations.

<u>Remarque :</u> N'installez pas l'adaptateur USB TBW-104UB avant d'en recevoir la consigne.

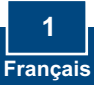

# 2. Procéder à l'installation

<u>Remarque :</u> Branchez le câble USB afin de charger l'appareil (veuillez laisser la batterie en charge pendant 6 heures complètes avant d'utiliser le téléphone pour la première fois). N'installez pas l'adaptateur USB TBW-104UB avant d'en recvoir la consigne.

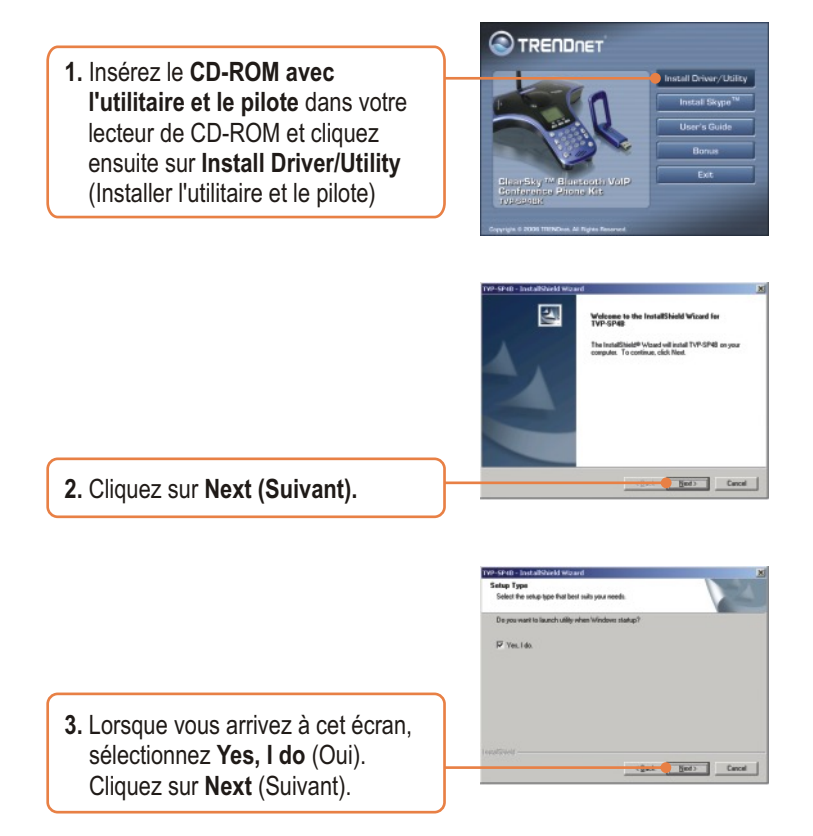

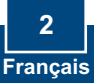

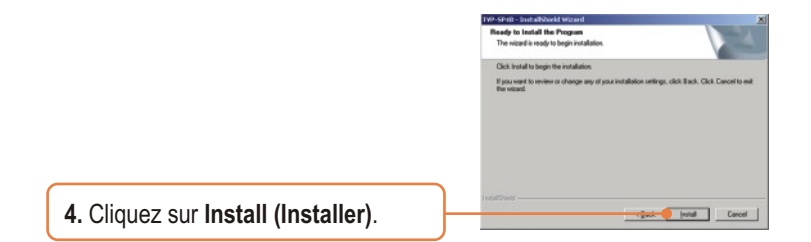

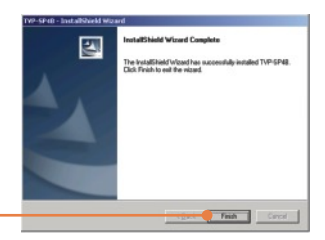

5. Cliquez sur Finish (Terminer).

6. Cliquez sur Yes (Oui) pour débuter l'installation de l'adaptateur bluetooth.

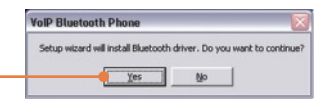

7. Choisissez la langue dans le menu déroulant. Cliquez sur OK.

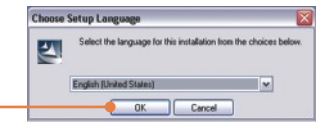

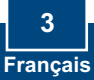

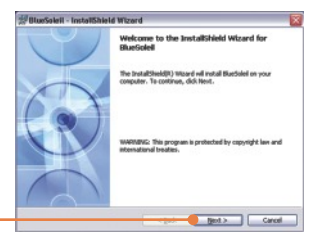

Bluesoleil End User License Agreement

NOTICE TO USER. PLEASE READ THIS ACREEMENT CAREFULLY. THE BLUESOLGHL END USER LICENSE ACREEMENT CAREFULLY THE BLUESOLGHL END USER LICENSE ACREEMENT GETWEEN YOU, AS A USER, AND IVT CORPORATION (VI), BY USING ALL OR ANY PORTION OF THE SOFTWARE, YOU ACCEPT ALL THE TERMS AND CONDITIONS

I accept the terms in the license agre

OI go not accept the terms in the license as

Britt

cgask Hest > Cancel

8. Cliquez sur Next (Suivant).

9. Sélectionnez I accept the terms in the license agreement (J'accepte les conditions du contrat de licence). Cliquez sur Next (Suivant).

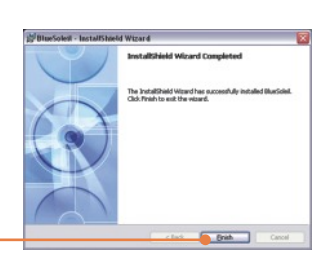

11. Cliquez sur Yes pour redémarrer l'ordinateur. Si cette fenêtre

cliquez ensuite sur Finish

10. Suivez les instructions de l'assistant d'installation et

(Terminer).

n'apparaît pas, redémarrez l'ordinateur manuellement

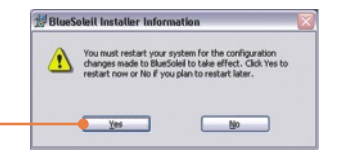

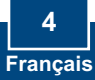

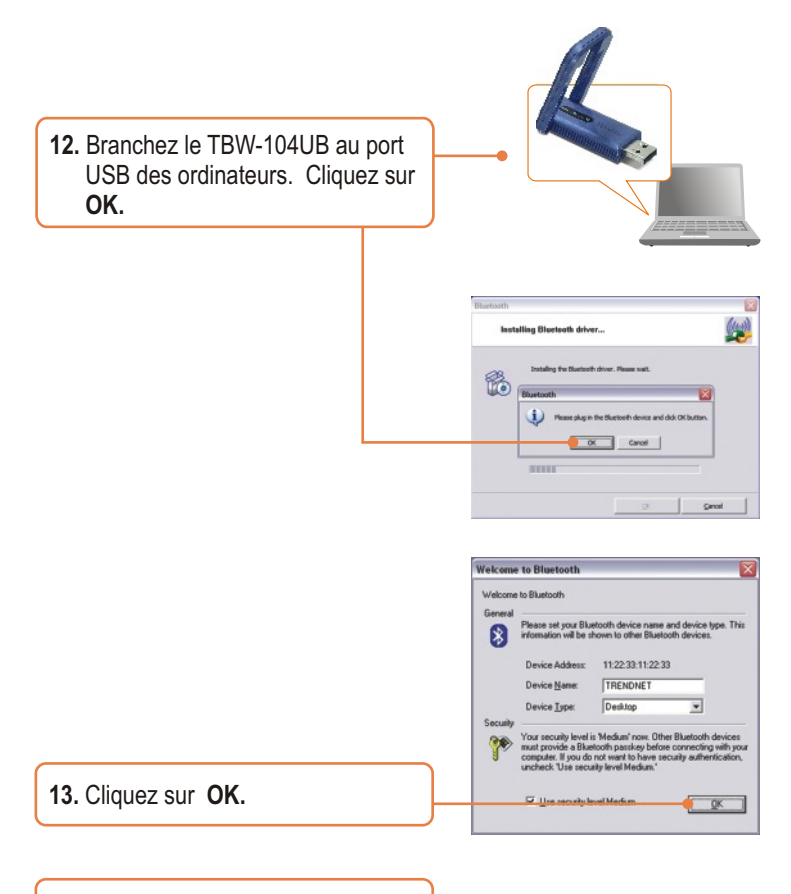

14. Allumez le téléphone Bluetooth ClearSky en enfonçant la touché (téléphone rouge) jusqu'à apparition d'une icône sur l'écran LCD

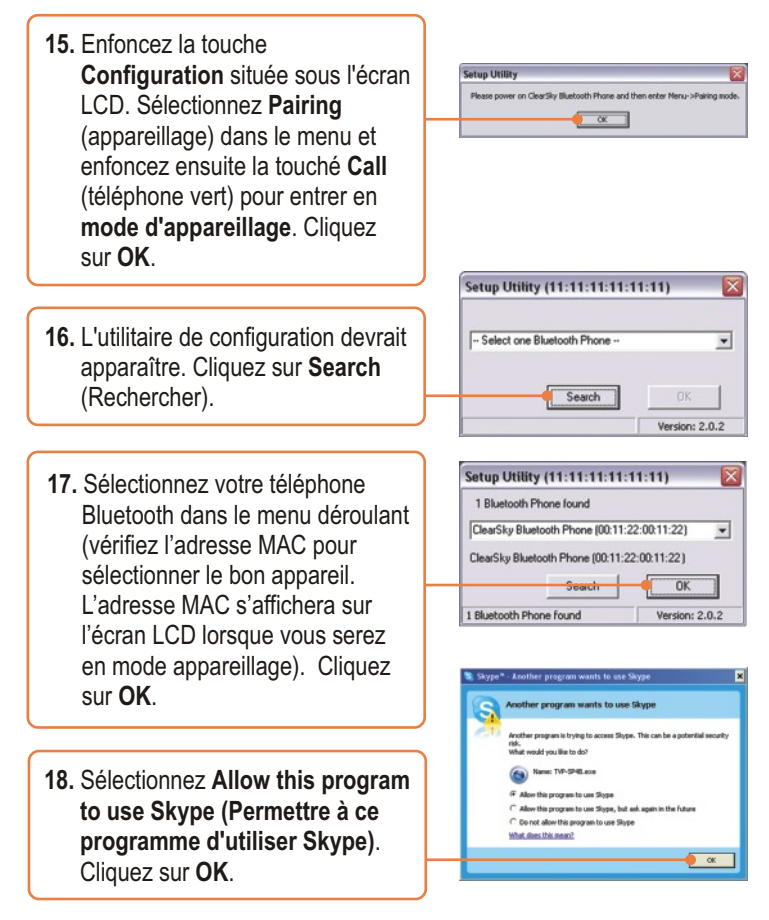

### L'installation est maintenant complète.

Si vous désirez des informations détaillées sur la configuration et les paramètres avancés du TVP-SP4B, veuillez consulter la rubrique Dépannage, le guide de l'utilisateur sur CD-ROM ou le site Internet de Trendnet sur http://www.trendnet.com.

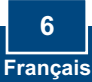

### 3. Utilisation du téléphone Conférence Bluetooth VoIP ClearSky™

### Appeler un contact Skype

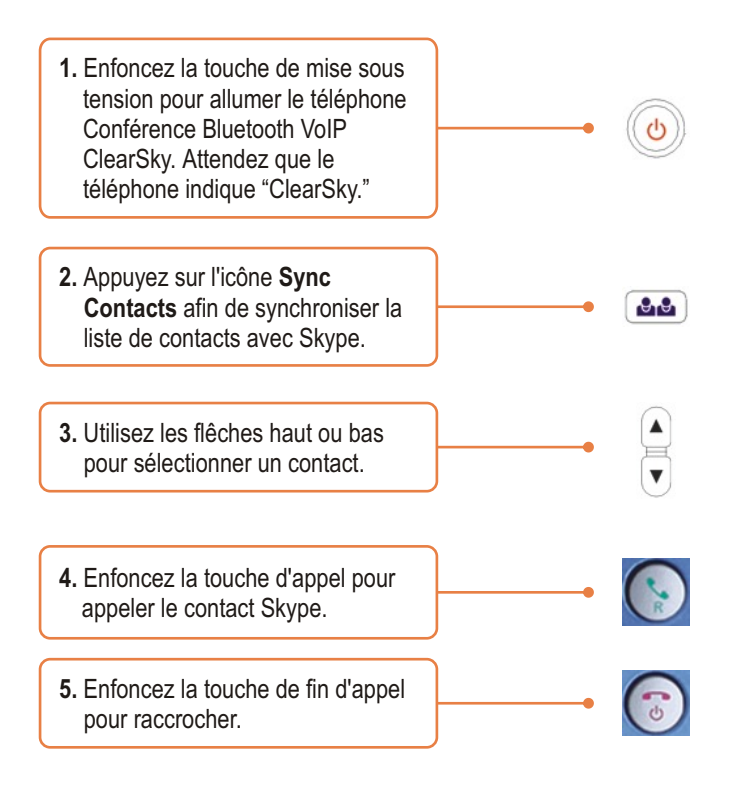

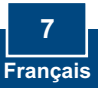

### Effectuer une communication conférence

<u>Remarque :</u> 5 utilisateurs maximum peuvent participer à une communication conférence.

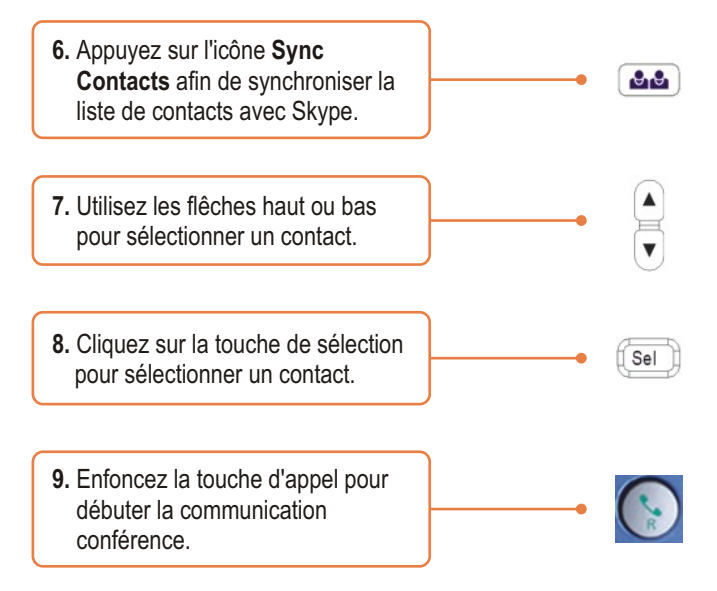

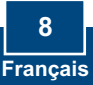

# Q1: I cannot pair the TVP-SP4B VoIP Bluetooth conference phone to the TBW-104UB USB Adapter. What should I do?

A1:The TVB-SP4B Utility must first be installed and running before you can pair the VoIP Bluetooth phone to the Bluetooth USB adapter. To run the TVB-SP4B utility, click Start, click Programs, click TRENDnet TVP-SP4B, and then click TVP-SP4B.

#### Q2: Windows is unable to recognize my TBW-104UB USB Adapter. What should I do?

A2: Make sure your computer meets the minimum requirements as specified in Section 1 of this Quick Installation Guide. Also you must install the Phone Utility (as described in Section 2) before connecting the Bluetooth USB Adapter. If Windows is still unable to recognize your hardware, then try installing the Bluetooth USB Adapter to a different USB port on your computer.

#### Q3: I cannot power ON the TVP-SP4B VoIP Bluetooth phone. What should I do?

A3: Make sure the unit has been fully charged for 6 hours. To charge the phone, connect the provided USB cable into the phone and an available USB port on your computer. To power ON the phone, press the power button, located on the bottom right hand corner of the unit.

# Q4: After I finish installing the TVP-SP4BK, the Skylook installation window appears. What should I do?

A4: Skylook is an optional bonus program which integrates with Microsoft® Outlook® (required). It allows you to manage your Skype™ contacts from Outlook®. To install the program, select Install Skylook (recommended) and click Next. Then follow the Install Wizard directions to complete the installation. If you do not want to install the program, select Don't Install.

If you still encounter problems or have any questions regarding the TVP-SP4B and TBW-104UB, please refer to the User's Guide included on the Utility & Driver CD-ROM or contact TRENDnet's Technical Support Department.

#### Certifications

This equipment has been tested and found to comply with FCC and CE Rules. Operation is subject to the following two conditions:

(1) This device may not cause harmful interference.

(2) This device must accept any interference received. Including interference that may cause undesired operation.

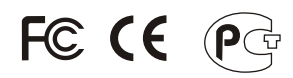

Waste electrical and electronic products must not be disposed of with household waste. Please recycle where facilities exist. Check with you Local Authority or Retailer for recycling advice.

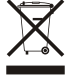

NOTE: THE MANUFACTURER IS NOT RESPONSIBLE FOR ANY RADIO OR TV INTERFERENCE CAUSED BY UNAUTHORIZED MODIFICATIONS TO THIS EQUIPMENT. SUCH MODIFICATIONS COULD VOID THE USER'S AUTHORITY TO OPERATE THE EQUIPMENT.

#### ADVERTENCIA

En todos nuestros equipos se mencionan claramente las caracteristicas del adaptador de alimentacón necesario para su funcionamiento. El uso de un adaptador distinto al mencionado puede producir daños fisicos y/o daños al equipo conectado. El adaptador de alimentación debe operar con voltaje y frecuencia de la energia electrica domiciliaria existente en el pais o zona de instalación.

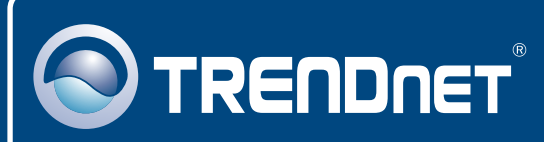

# **TRENDnet** Technical Support

#### US · Canada

Toll Free Telephone: 1(866) 845-3673 24/7 Tech Support

Europe (Germany • France • Italy • Spain • Switzerland • UK)

Toll Free Telephone: +00800 60 76 76 67

English/Espanol - 24/7 Francais/Deutsch - 11am-8pm, Monday - Friday MET

#### Worldwide

Telephone: +(31) (0) 20 504 05 35

English/Espanol - 24/7 Francais/Deutsch - 11am-8pm, Monday - Friday MET

### **Product Warranty Registration**

Please take a moment to register your product online. Go to TRENDnet's website at http://www.trendnet.com

### TRENDNET

20675 Manhattan Place Torrance, CA 90501 USA

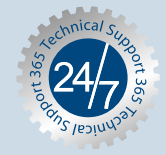

Copyright ©2006. All Rights Reserved. TRENDnet.